## Portal Colaborativo — Validação de Notas Automáticas

## Como preencher o XML de forma que as notas validem automaticamente no Portal Colaborativo

Este CAC tem como objetivo fornecer um guia para o preenchimento das tag's no XML para a validação automática das notas dentro do Portal Colaborativo.

Para que as notas validem automaticamente no portal Colaborativo, algumas tag's devem ser preenchidas:

- <cProd>: Código do produto do fornecedor
- <xPed>: Número do pedido enviado pela Grendene
- <infAdProd>: São informações adicionais. Pode ser inserido o número do código do produto e também número da Ordem de Serviço.

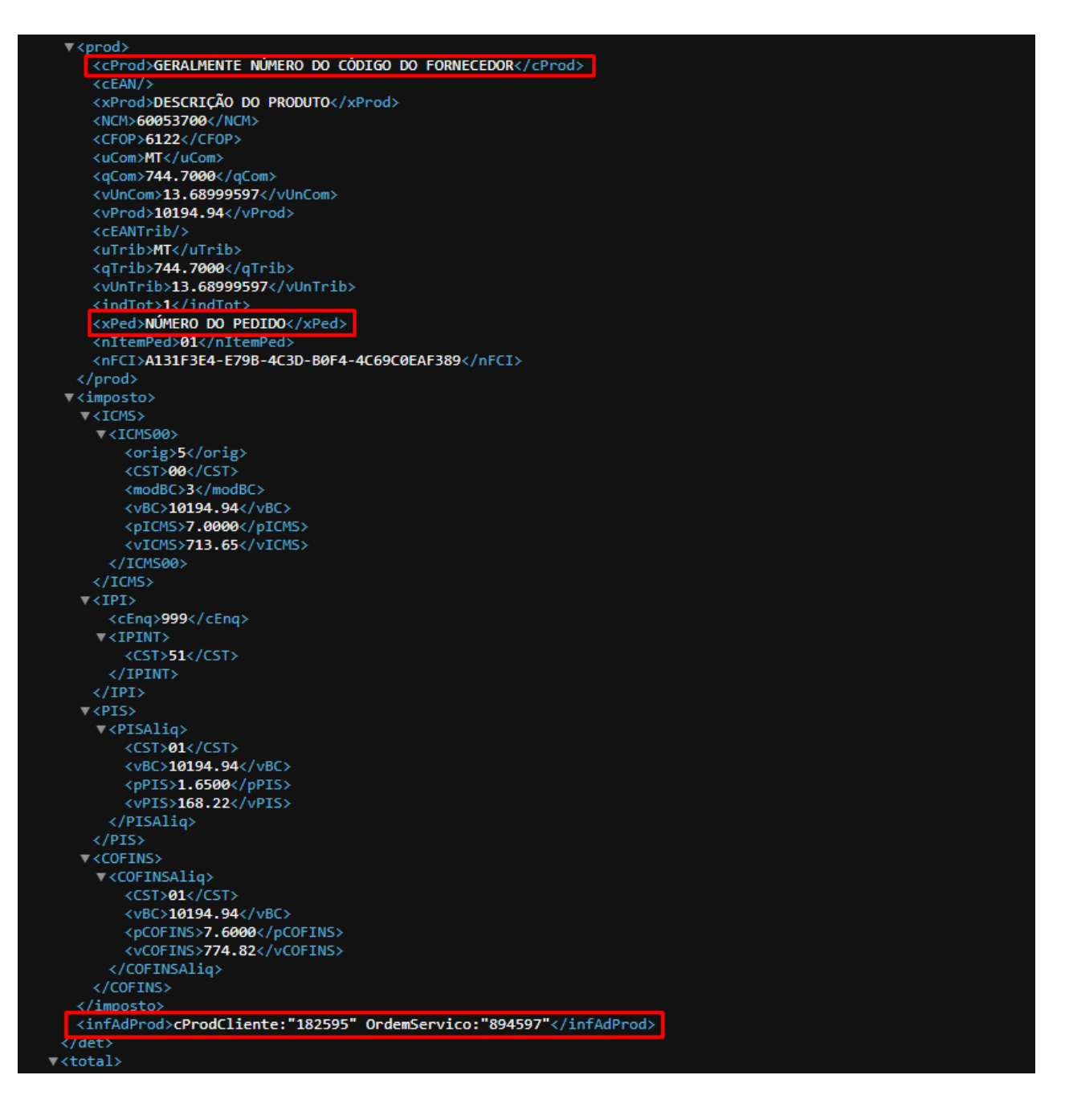

Preenchendo corretamente os campos, basta encaminhar o XML da nota para o e-mail: nfe@colabore.cc

Ao consultar nota dentro do portal colaborativo em "Minhas Compras > Notas Fiscais > Listagem", nota deve aparecer como "Válido".

Válido

Lembramos que nossa equipe de suporte está sempre à disposição para auxiliá-lo em qualquer dúvida ou dificuldade que possa surgir durante o processo. Não hesite em entrar em contato!

Estamos empenhados em fornecer as melhores soluções e continuaremos a inovar para atender às suas necessidades.

Precisa de ajuda? <u>suporte@veloce.tech</u> Fone: (51) 3108-0066 / (51) 3307.6301 Visite também nossa base de conhecimento: <u>cac.veloce.tech</u>